# 天津职业大学信息化建设项目

## 申报说明

#### 一、申报方式

申请人须在规定的填报期限内,从电脑登录<u>天津职业大</u> <u>学一站式服务大厅</u>进行申报。【服务直通车】-【信息服务】 -【项目申报】。

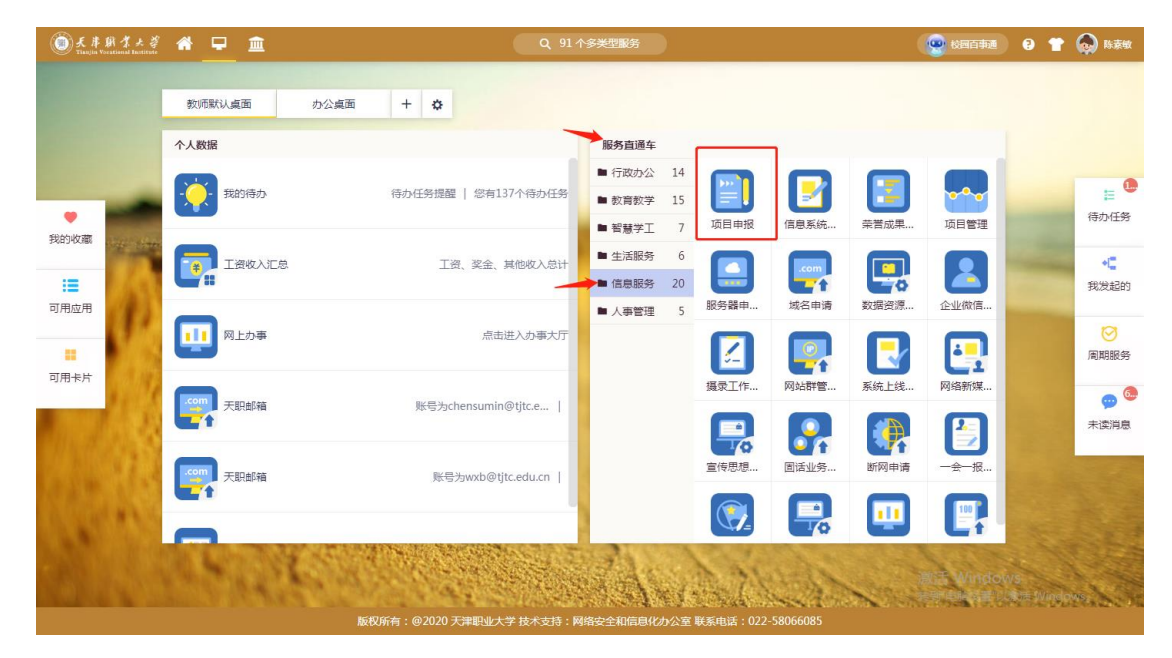

### 二、填报内容

进入【项目申报】后,点击"申请",仔细阅读【申请须知】,填报详细信息。

|                                                                                                    | × |
|----------------------------------------------------------------------------------------------------|---|
| 申请须知<br>按照教委要求500万以下项目需要上传立项申请函、初步设计方案及其附表,请务必上传齐全材料,尤其是附表<br>(除去入库、出库申请后还剩3个附表),入库、出库申请表可以等到专家评审后再上传盖章件。另外,初步设<br>计方案中如写了其他附件,如原始合同、立项依据等等,也需要同初步设计方案一起上传,确保材料完整。请<br>认真检查上传材料,教委初审被驳回三次后将终止该项目申报。 |   |
| 注意:在申请前,请先自行下载对应附件模板,申请时                                                                                                    |   |
| 需严格按照模板填写内容并上传。                                                                                                    |   |
| 附件1:项目名称封面檯板(重命名为:XX项目初步设计方案封面).docx<br>附件2: 天津市教育系统信息化项目初步设计方案(重命名为:XX项目初步设计方案).docx                                                                                                    |   |
| 附件3: 附表1-2-3.zip<br>附件4: 入库、出库文件.zip                                                                                                    |   |
|                                                                                                    |   |
| 同意取り                                                                                                    | 肖 |

| and the second factors 7004 | 17.4#W                                                                    | 1 中型甲核           | - P91a97'8198 | -FIXIGHE | T WUM T HIS | BOCUMUL ASA    | 14357CF1 | ■ 二维码 |
|-----------------------------|---------------------------------------------------------------------------|------------------|---------------|----------|-------------|----------------|----------|-------|
|                             | 项目目                                                                       | ∃报申请             |               |          |             |                |          |       |
| 个人信息                        |                                                                           |                  |               |          |             |                |          |       |
| IS                          | 190026                                                                    | 姓名               | 陈素敏           |          |             |                |          |       |
| 所属部门                        | 网络安全和信息化办公室                                                               | 联系电话             | 13821189750   |          |             |                |          |       |
| 申请日期                        | 2024-05-07                                                                |                  |               |          |             |                |          |       |
| 项目信息                        |                                                                           |                  |               |          |             |                |          |       |
| 项目名称                        |                                                                           |                  |               |          |             |                |          | 1     |
| 项目对应年度                      |                                                                           | •项目类型            | 请选择           |          |             |                |          | -     |
| 项目负责人                       | 请选择人员                                                                     | *项目负责人手机号        |               |          |             |                |          | 1     |
| 资金来源                        | 1                                                                         | •预算金额(万元)        |               |          |             |                |          | 1     |
| 初步设计方案封面                    | 上传(请上传附件,格式限制为DOC,DOCX)                                                   |                  |               |          |             |                |          |       |
| 项目初步设计方案                    | 上传(请上传附件,格式限制为DOC,DOCX)                                                   |                  |               |          |             |                |          |       |
| 附表及其他信息                     | 上传(读上传附件,指式探制为DOC,DOCX)<br>按照教委要求500万以下项目需要上传立项申请函、初步设计方案及其附表,请务必上传齐全材料,力 | <b>江</b> 其是3个附表。 |               |          |             |                |          |       |
| 合同及立顶依据                     | 上後 (清上伶/時)<br>初步设计方案中如写了其他附件,如原始合词、立项依据等等,也需要同初步设计方案一起上传,确保材料先整。          |                  |               |          |             |                |          |       |
| 当前节点                        | 个人申报                                                                      |                  |               |          |             |                |          |       |
| 下一步                         |                                                                           |                  |               |          |             |                |          |       |
| 下一步办理人                      | 请选择                                                                       |                  |               |          |             |                |          | ~ _   |
|                             |                                                                           |                  |               |          |             | Selds T Anting | douve    |       |

【说明】

(1)项目类型:选择"提升",需上传原系统的采购合同;

(2)初步设计方案及其封面,需要按照模板填写。若项目部署在海教园,则填写海教园校区的地址。

(3)预算金额:上报教委时以系统为准,请确保附件中的金额信息与系统提交的一致。

(4)需要上传的文档,请重新命名:"项目名称+部门简称"。

填报完成后,选择"下一步办理人",然后"提交"。

#### 三、领导审批

请部门领导从电脑登录<u>天津职业大学一站式服务大厅</u>, 点击"项目申报",选择右上侧的"单位审核"审批。

| ●氏序紙孝大孝 <b>项目申报</b><br>Tianjin Verstienal Institute |          | 个人申请   | 单位审核   | 网信办备案  | 学校论证  | 上级部门审核 | 数据汇总     | 查询统计        |               |
|-----------------------------------------------------|----------|--------|--------|--------|-------|--------|----------|-------------|---------------|
| 单位审核                                                |          |        |        | -      |       |        |          |             |               |
| Q、请输入工号项目名称/姓名/项目负责人                                | 投表 [高編   | Q搜索]   |        |        |       |        |          |             |               |
| 同 美型: 全部新建提升                                        |          |        |        |        |       |        |          |             |               |
| 页目对应年度:                                             |          |        |        |        |       |        |          |             |               |
| · 合称 · 合称 · 已办 · 合办                                 |          |        |        |        |       |        |          |             |               |
| 日本 导出 导出全部                                          |          |        |        |        |       |        |          |             | <b>(</b> )自定) |
| □ 操作 工号 💠 姓名 🚖 所屬部门                                 | ◆ 联系电话 ◆ | 项目对应年度 | 项目名称 🌲 | 项目类型 🌲 | 项目负责人 | 是否上报教  | æ ‡      | 预算金額(万元     | τ)            |
|                                                     |          |        | 没有数据   |        |       |        |          |             |               |
| K く > X 0-0 急辺数 0 急页数 0 副時: 1                       |          |        |        |        |       |        | 激汗于 Wind | 每页:<br>dows | 10            |
|                                                     |          |        |        |        |       |        |          | LOVV5       |               |

【说明】部门领导审批通过后,申请单流转到网信办,才能 进行校内审核、教委论证。**请各位申请人确保部门领导已审** 核。